Tutorial para aplicar a la convocatoria interna de investigación 2022 la Plataforma de Investigación para Maestros y Estudiantes -PRIME

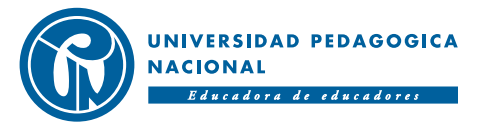

Contamos con ACREDITACIÓN DE ALTA CALIDAD

# Paso 1: Ingrese a la dirección web primeciup.pedagogica.edu.co

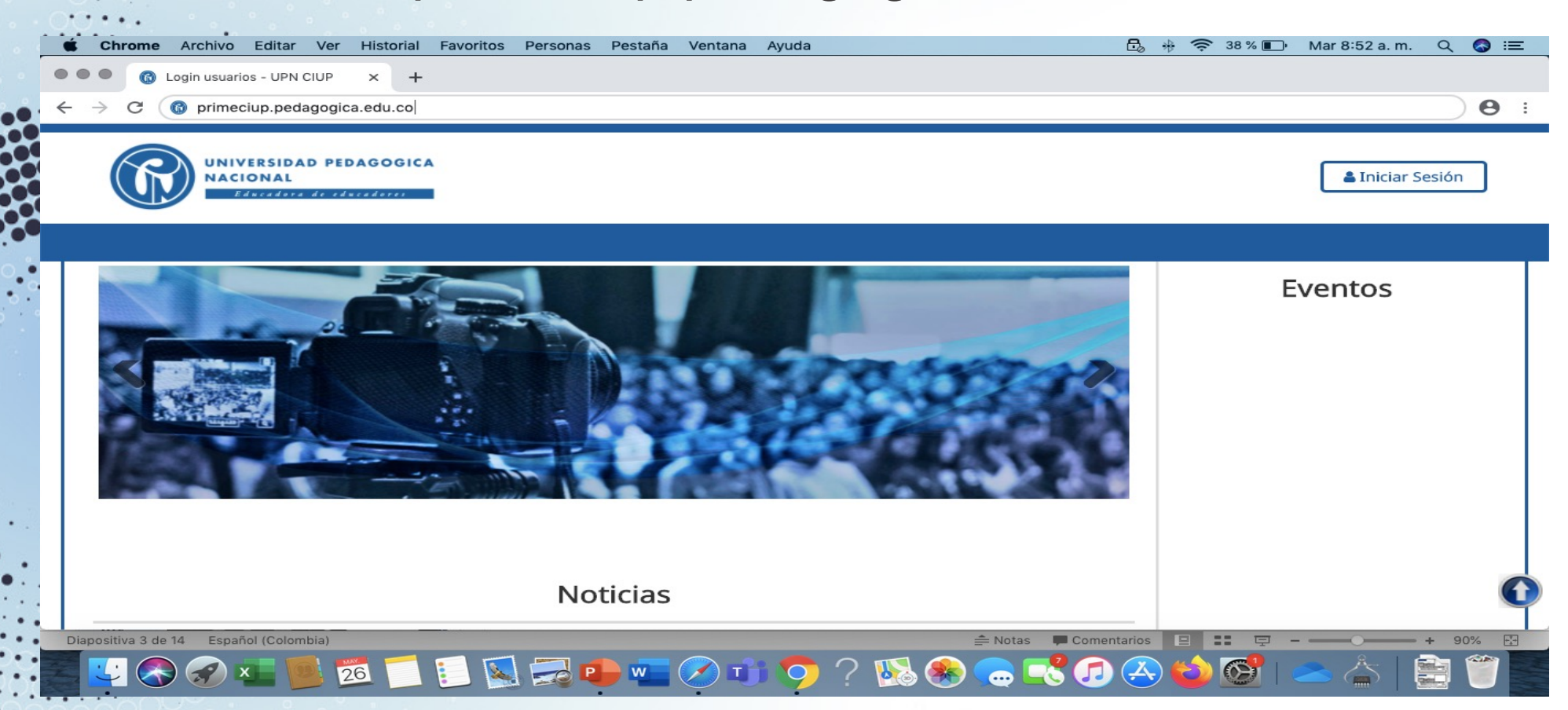

El proceso de aplicación lo debe realizar el investigador principal o coordinador según corresponda con la modalidad.

ACREDITACIÓN DE ALTA CALIDAD

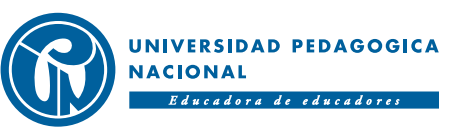

### Paso 2: Ingreso a la plataforma

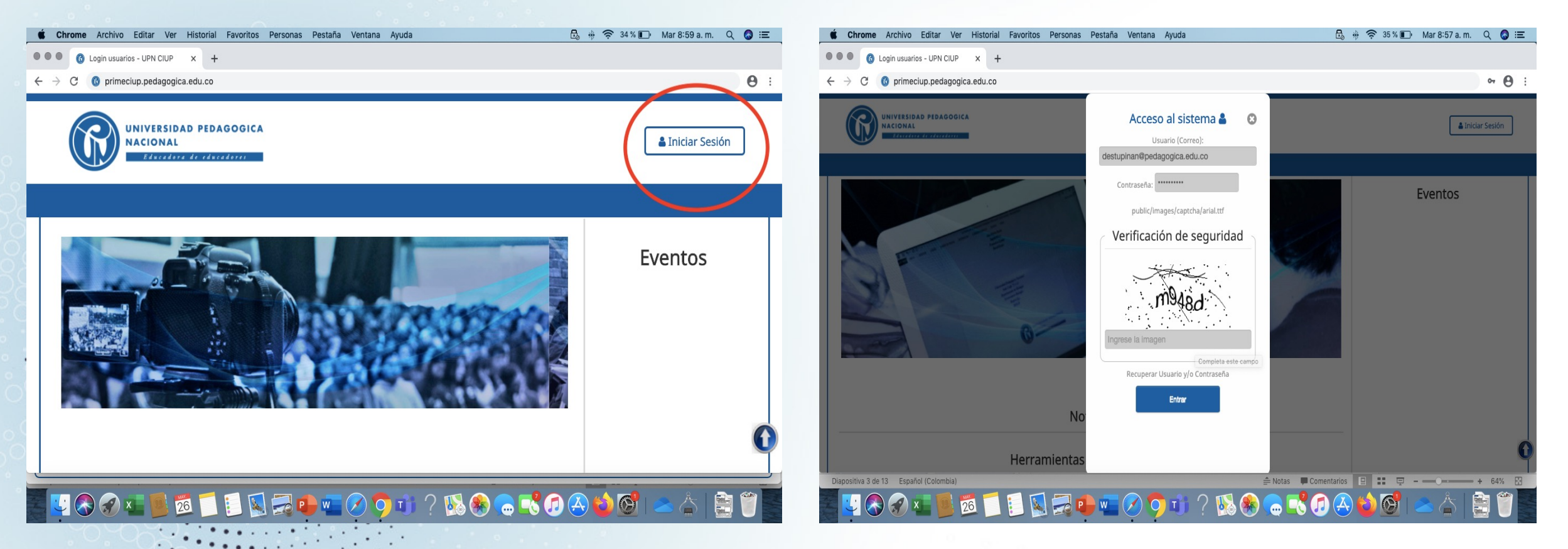

En usuario digite su correo institucional y su contraseña (para usuarios que ingresen por primera vez será la cédula). No olvide digitar el código de verificación de seguridad.

ACREDITACIÓN DE ALTA CALIDAD

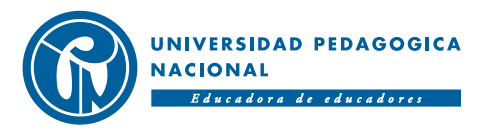

# Paso 2: Ingreso a la plataforma – Recuperar contraseña

| É Chrome Archivo Editar Ver Historial Favoritos Personas Pe               | estaña Ventana Ayuda                                            | 昆 🚸 🛜 28 % 🗈 Mar 9:25 a.m. Q 🔕 ≔ | <b>É Chrome</b> Archivo Editar Ver Historial F                        | avoritos Personas Pestaña Ventana         | Ayuda                                                                 | 🗒 🚸 🎅 24 % 🗊 Mar 9:31   | la.m. Q 🔕 😑 |
|---------------------------------------------------------------------------|-----------------------------------------------------------------|----------------------------------|-----------------------------------------------------------------------|-------------------------------------------|-----------------------------------------------------------------------|-------------------------|-------------|
| • • • G Login usuarios - UPN CIUP × +                                     |                                                                 |                                  | ••• (i) UPN CIUP × +                                                  |                                           |                                                                       |                         |             |
| $\leftarrow$ $\rightarrow$ C 🚯 primeciup.pedagogica.edu.co                |                                                                 | <b>0</b> :                       | $\leftarrow$ $\rightarrow$ C (i) No seguro   primeciup.pedagogica     | a.edu.co/application/recuperarcontra/inde | X                                                                     |                         | @ ☆ 8 :     |
| UNIVERSIDAD PEDAGOGICA<br>NACIONAL                                        | Acceso al sistema 🖁 📀<br>Usuario (Correo):<br>ngrese su usuario | Liniciar Sesión                  | Recuperar Contraseña                                                  | comuniquese al correo                     |                                                                       |                         |             |
|                                                                           | Contraseña: Ingrese su clave                                    |                                  | primeCIUP@pedagogica.edu.co o contactese con la                       | Subdireccion de Gestion de Proyectos CIUP |                                                                       |                         |             |
| N                                                                         | public/images/captcha/arial.ttf                                 |                                  | Usuario:                                                              |                                           |                                                                       |                         |             |
| Herramienta                                                               | Verificación de seguridad                                       |                                  | Ingrese su usuario                                                    |                                           |                                                                       |                         |             |
| • Foro                                                                    |                                                                 |                                  | Documento de Identidad:                                               |                                           |                                                                       |                         |             |
| Repositorio                                                               |                                                                 |                                  | Ingrese su numero de documento                                        |                                           |                                                                       |                         |             |
| Consulta de grupos de investigación                                       | ma489                                                           |                                  |                                                                       |                                           |                                                                       |                         |             |
| Consulta redes                                                            |                                                                 |                                  | Recuperar Contraseña Cancelar                                         |                                           |                                                                       |                         |             |
| Consulta Semilleros/Otros procesos de formación     Consulta de provectos | Ingrese la imagen                                               |                                  |                                                                       |                                           |                                                                       |                         |             |
| Consulta de investigadores                                                | Recuperar Usuario y/o Contraseña                                |                                  |                                                                       |                                           |                                                                       |                         |             |
|                                                                           | Entrar                                                          |                                  | Orientese Visite                                                      | Normatividad                              | Universidad Pedagogica Nacional<br>PBX: (057) (1) 594 1894 - 347 1190 |                         |             |
|                                                                           |                                                                 | 0                                | Mapa del sitio Acreditacion institucional<br>Preguntas frecuentes IPN | Buscador normativo<br>Contratacion UPN    | Sede principal:<br>Calle 72 No. 11 - 86, Bogota,<br>Colombia.         | Siguenos                | $\bigcirc$  |
|                                                                           |                                                                 |                                  | Diapositiva 4 de 13 Español (España)                                  |                                           | 🚔 Notas 🔎 Com                                                         | ientarios 😑 🎫 👳 – — — — | + 80% 🔛     |
| 🖾 💟 🙈 🔗 🗶 📕 搅 🗂 📔 🔍 🚚 🕩                                                   | 🚾 🖉 🔿 📺 🤈 🔣 🌸 🦲 🗖                                               | 🖔 🗇 🕰 🚱 💽 📥 📩 । 🚉 🎁 层            | 🖾 💟 🙈 🍙 xII 📕 🙍 🧂 🖡                                                   | - 🔍 🔜 📭 🚾 🔗 🕻                             | ) 🔟 🤈 1 🔣 🚯 🧰 式 🚺                                                     | 1 🗛 😂 🚱 📥 👍             | 5 📰 👕 🔤     |

ACREDITACIÓN DE ALTA CALIDAD Para recuperar la contraseña de clic en el enlace "Recuperar Usuario y/o Contraseña". Digite en usuario su correo institucional y su documento de identidad. La plataforma remitirá la contraseña a su correo institucional.

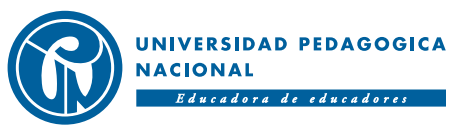

### Paso 3: Ingreso al módulo de convocatorias

| <ul> <li>● ● G UPN CIUP × +</li> <li>← → C ③ No seguro   primeciup.pedagogic</li> </ul>                                                                                 | ca.edu.co/application/index/index                                                          | ventana Ayuua                                                                                                    | ŢŢ ☆ \$9 % ■)                                         | Jue 2:46 p. m. Q S          |
|----------------------------------------------------------------------------------------------------|--------------------------------------------------------------------------------------------|----------------------------------------------------------------------------------------------------|-------------------------------------------------------|-----------------------------|
| UNIVERSIDAD PEDAGOGICA<br>NACIONAL                                                                                                    |                                                                                            |                                                                                                    | 💄 Usuario                                             | Cerrar Sesión               |
| Inicio Administración y Procesos de Soporte H                                                                                                    | Herramientas de Socialización Gr                                                           | upos, Formación y Redes de Investigación                                                                                                   | Convocatorias <b>Proyectos</b>                        |                             |
|                                                                                                    | Noticias                                                                                   |                                                                                                    | Crear Nueva Convocatoria<br>Consulta de Convocatorias | ciones                      |
|                                                                                                    |                                                                                            |                                                                                                    | Consulta de Propuestas                                | ña<br>culación de productos |
|                                                                                                    |                                                                                            |                                                                                                    | Consulta proceso de monitoria                         | entos                       |
| ientese Visite<br>pa del sitio Acreditacion instituciona<br>aguntas frecuentes IPN<br>nto de atencion ITAE<br>meciup.pedagogica.edu.co/application/consulconvocatoria/i | Normatividad<br>al Buscador normativo<br>Contratacion UPN<br>Elecciones y<br>designaciones | Universidad Pedagog<br>PBX: (057) (1) 594 1894 -<br>Sede principal:<br>Calle 72 No. 11 - 86, Bog<br>Colombia.<br>Horario de atencion: 8:00 | rica Nacional<br>347 1190<br>Síg<br>ota,<br>Da.m. a   | guenos                      |
| - 🔁 📀 🛷 💶 💁 💆 🚺                                                                                                    | 📃 🔝 🥽 🐢 🔗 🛛                                                                                | 💶 🔿 📫 ? 🚯 🏵 🥿                                                                                                    | S 🕄 🕢 🤡 🕼 🔹                                           | <u>&gt; 📥 </u>              |
|                                                                                                    |                                                                                            |                                                                                                    |                                                       |                             |

ACREDITAC

### Paso 4: Seleccione la convocatoria a la cuál va a aplicar

| Consu                          | ilta de convo                                                                                                    | catorias                                                                     |                                                                         |                                                                                                    |            | * Borrar filtro                                         | F Filtro |
|--------------------------------|----------------------------------------------------------------------------------------------------|------------------------------------------------------------------------------|-------------------------------------------------------------------------|----------------------------------------------------------------------------------------------------|------------|---------------------------------------------------------|----------|
|                                |                                                                                                    |                                                                              |                                                                         |                                                                                                    |            | ID Convocatoria :<br>269<br>Título Convocatoria :       |          |
| Or<br>Ma                       | ientese<br>pa del sitio                                                                                                    | Visite<br>Acreditacion institucional                                         | Normatividad<br>Buscador normativo                                      | Universidad Pedagogica Nacional<br>PBX: (057) (1) 594 1894 - 347 1190<br>Sede principal:<br>Calle 72 No. 11 - 86 Bogota                                                                       | Síg        | Ingrese el título de la convoc<br>Tipo de Convocatoria: | atoria   |
| Pui<br>Qu<br>Diri<br>Tra       | ation in the second second sec | ITAE<br>Doctorado<br>Fondo Editorial<br>Biblioteca                           | Elecciones y<br>designaciones<br>Manual de Procesos y<br>Procedimientos | Colombia.<br>Horario de atencion: 8:00 a.m. a<br>5:00 p.m.<br>informacion_upn@pedagogica.edu.co<br>Notificaciones judiciales:<br>oju@pedagogica.edu.co                                        | <b>f</b> ( | Seleccione<br>Estado:<br>Seleccione                     |          |
| Ge<br>Gio<br>Ofe<br>Sus<br>Pol | crestas de opinion<br>orreferenciacion<br>sario<br>srta de empleo<br>scripcion<br>tal ninos                                                                                                    | Centro Cultural<br>Centro de Lenguas<br>Agencia de Noticias<br>Audiovisuales | Rendicion de cuentas<br>Plan de compras<br>Plan anticorrupcion          | NIT 899.999.124-4.<br>Aviso Legal - Politicas de Privacidad<br>Copyright 013<br>Universidad Pedagogica Nacional<br>DGSI - Gerencia de Medios<br>GCC - Grupo de Comunicaciones<br>Corporativas |            | Fecha Apertura:<br>01/08/2021                           |          |

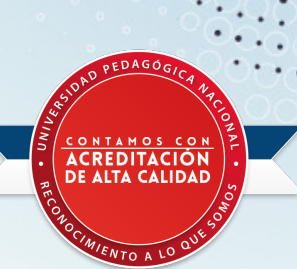

De clic al botón "filtro" y en ID de la convocatoria digite el número 269, posterior a ello de clic en filtrar. No diligencie ningún otro campo de información.

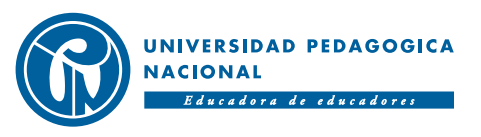

### Paso 5: Verifique la información de la convocatoria y aplique

| 1 | nicio | Administra               | ción y Procesos de Soporte Herra           | amientas de So          | ocialización Grupos, Formación y                                                                                                    | Redes de I              | nvestigac             | ión Co  | nvocatorias          | Proyectos              |                       |                     | 4                         |      |
|---|-------|--------------------------|--------------------------------------------|-------------------------|----------------------------------------------------------------------------------------------------|-------------------------|-----------------------|---------|----------------------|------------------------|-----------------------|---------------------|---------------------------|------|
|   | 1     | Convocat                 | toria 269 Convocatoria                     | interna (               | de investigación 2022                                                                                                    |                         |                       |         |                      |                        |                       |                     |                           |      |
|   |       | ID de la<br>convocatoria | Título de la convocatoria                  | Tipo de<br>convocatoria | Descripción de la convocatoria                                                                                                    | Fecha<br>de<br>apertura | Fecha<br>de<br>cierre | Estado  | # de<br>aplicaciones | Editar<br>convocatoria | Gestion<br>requisitos | Ver convocatoria    | Aplicar                   |      |
|   |       | 269                      | Convocatoria interna de investigación 2022 | Interna                 | Dentro de las actividades del proyecto del<br>Plan de Desarrollo Institucional<br>"Investigación en campos estratégicos con<br>participación de estudiantes y egresados",<br>adscrito a la Oficina de Planeación y<br>Desarrollo y liderado por la Subdirección de<br>Gestión de Proyectos – Centro de<br>Investigaciones SGP-CIUP, se prevé la<br>realización de una convocatoria interna de<br>proyectos de investigación dirigida a los<br>grupos de investigación institucionales. Esta<br>convocatoria busca fortalecer la capacidad<br>investigativa de los grupos clasificados en la<br>medición de Minciencias 2018 y proyectar el<br>desarrollo de la actividad de grupos<br>recientes, incentivar la formulación de<br>proyectos de investigación en las diferentes<br>unidades académicas y motivar el continuo<br>desarrollo de los procesos de formación en<br>investigación. | 2021-02-19              | 2021-08-<br>13        | Abierta | 0                    | Editar<br>fechas       |                       | Ver<br>convocatoria | Aplicar<br>a la Convocato | oria |

De clic en el botón "aplicar a la convocatoria.

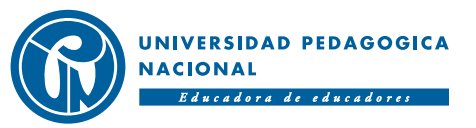

ACREDITACIÓN DE ALTA CALIDAD

### Paso 6: Diligencie los campos solicitados en la identificación del proyecto

| > C ① No seguro   primeciup.pedagogica.edu.co/application/aplicari/ind                                                                                                    | ex/265                                                   |                                                                                    |           |          |        | ⊕ ☆        | Θ  |
|----------------------------------------------------------------------------------------------------|----------------------------------------------------------|------------------------------------------------------------------------------------|-----------|----------|--------|------------|----|
| UNIVERSIDAD PEDAGOGICA                                                                                                    |                                                          |                                                                                    |           | 🔒 Usuari | io Cei | rrar Sesid | ón |
| nicio Administración y Procesos de Soporte Herramientas de Socialización Grupos, Fo                                                                                                    | rmación y Redes de Investigación                         | Convocatorias                                                                      | Proyectos |          |        |            |    |
| ◆ Consulta de convocatorias > Aplicar a la convocatoria interna                                                                                                    |                                                          |                                                                                    |           |          |        |            |    |
| Aplicar a la convocatoria interna/PPOP                                                                                                    | LECTA DE INIVES                                          | TICACIÓ                                                                            | NI        |          |        |            |    |
|                                                                                                    | DESTA DE INVES                                           | IGACIO                                                                             |           |          |        |            |    |
| ← Regresar<br>IDENTIFICACIÓN DEL PROYECTO                                                                                                    | JESTA DE INVES                                           | HIGACIO                                                                            |           |          |        |            |    |
| ← Regresar<br>IDENTIFICACIÓN DEL PROYECTO<br>Título del proyecto de investigación:                                                                                                    | Investiga                                                | dor principal:                                                                     |           |          |        |            |    |
| ← Regresar<br>IDENTIFICACIÓN DEL PROYECTO<br>Título del proyecto de investigación:                                                                                                    | Investiga<br>Diego Fe                                    | ador principal:                                                                    | an Duque  |          |        |            |    |
| ← Regresar<br>IDENTIFICACIÓN DEL PROYECTO<br>Título del proyecto de investigación:<br>Categoría dentro de la convocatoria:                                                                                                    | Investiga<br>Diego Fo<br>Tipo de c                       | dor principal:<br>ernando Estupiña                                                 | an Duque  |          |        |            |    |
| <ul> <li>← Regresar</li> <li>IDENTIFICACIÓN DEL PROYECTO</li> <li>Título del proyecto de investigación:</li> <li>Categoría dentro de la convocatoria:</li> <li>Modalidad 1 - Investigación en las líneas de los gr </li> </ul>                             | Investiga<br>Diego Fo<br>Tipo de c<br>Cédula o           | ndor principal:<br>ernando Estupiña<br>locumento:<br>de ciudadania                 | an Duque  |          |        |            |    |
| <ul> <li>← Regresar</li> <li>IDENTIFICACIÓN DEL PROYECTO</li> <li>Título del proyecto de investigación:</li> <li>Categoría dentro de la convocatoria:<br/>Modalidad 1 - Investigación en las líneas de los gr </li> <li>Campo de investigación:</li> </ul> | Investiga<br>Diego Fo<br>Tipo de o<br>Cédula o<br>Número | dor principal:<br>ernando Estupiña<br>documento:<br>de ciudadania<br>de documento: | an Duque  |          |        |            |    |

De acuerdo con la modalidad que se elija la plataforma mostrará el formato a diligenciar. Recuerde que la duración de la propuesta de investigación para esta convocatoria son 2 semestres. Para proseguir de clic en el botón "continuar".

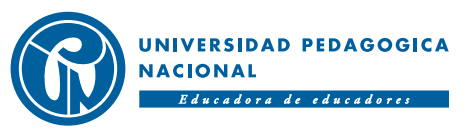

### Paso 7: Diligencie todos los campos solicitados en los módulos

| Ś      | Chrome Archivo Editar Ver Historial Favoritos Personas Pestaña Ventana Ayuda                                                                                                    | 🗄 🚸 🛜 30 % [ታ]• Jue 4:59 p.m. Q 🔕 😑                                                           | <b>É Chrome</b> Archivo Ed                                                                                                    | itar Ver Historial Favoritos Perso                                                                                                    | onas Pestaña Ventana Ayuda                                                                                                    | 🗄 🚸 🛜 54 % [͡႒]) Jue 5:16 p. m. Q 🔕 😑                                                                                                    |
|--------|----------------------------------------------------------------------------------------------------|-----------------------------------------------------------------------------------------------|----------------------------------------------------------------------------------------------------|----------------------------------------------------------------------------------------------------|----------------------------------------------------------------------------------------------------|----------------------------------------------------------------------------------------------------|
|        | O UPN CIUP X Nueva pestaña X +                                                                                                    |                                                                                               | ••• O UPN CIUP                                                                                                    | × Nueva pestaña                                                                                                    | 🗙 🛛 😫 El Pulso del Fútbol, 28 de 🗉 🔶 🛨                                                                                                    |                                                                                                    |
| ← -    | C A No seguro primeciup.pedagogica.edu.co/application/editaraplicari/index/10426                                                                                                    | ९ ☆ 8 :                                                                                       | $\leftrightarrow$ $\rightarrow$ C $\blacktriangle$ No seguro                                                                        | primeciup.pedagogica.edu.co/application                                                                                                    | ion/editaraplicari/index/10426                                                                                                    | ९ ☆ ⊒ Ө :                                                                                                    |
|        | UNIVERSIDAD PEDAGOGICA<br>NACIONAL                                                                                                    | Lusuario Cerrar Sesión                                                                        |                                                                                                    | D PEDAGOGICA                                                                                                    |                                                                                                    | Lusuario Cerrar Sesión                                                                                                    |
| Inicio | Administración y Procesos de Soporte Herramientas de Socialización Grupos, Formación y Redes de Investigación Convocatorias Proyectos                                                                                                    |                                                                                               | Inicio Administración y Proces                                                                                                    | os de Soporte Herramientas de Socializació                                                                                                    | in Grupos, Formación y Redes de Investigación Convocatorias Proyectos                                                                                                    |                                                                                                    |
|        |                                                                                                    |                                                                                               | (Puntaje máximo en la                                                                                                    | a evaluación: 20 puntos de 100)                                                                                                    |                                                                                                    |                                                                                                    |
|        | MÓDULO III                                                                                                    |                                                                                               |                                                                                                    |                                                                                                    | MÓDULO V                                                                                                    |                                                                                                    |
|        | MARCO TEÓRICO Y BIBLIOGRAFÍA<br>Marco teórico:<br>Presente la perspectiva teórica en que se inscribe la propuesta; sustente la pertinencia que ofrece el abordaje conceptual selecc<br>investigación; y evidencie la relación entre el marco teórico y la pregunta o problema de investigación.                                                                                                    | ionado para abordar el objeto de la                                                           | Compromisos de a<br>La apropiación soc<br>que generan conoc<br>prácticas reflexivas<br>procesos de forma<br>Una vez aplique a la co | propiación social del conocimiento:<br>ial del conocimiento se construye des<br>cimiento. Esta apropiación no supone<br>y críticas frente al conocimiento prod<br>ción en investigación.<br>onvocatoria acepta los terminos y condicio | de procesos de comprensión e interacción a partir de la participación ac<br>una recepción pasiva, sino que involucra una dinámica interpretativa, de<br>ucido; por tanto conlleva traducción y articulación entre marcos de refer<br>nes estipuladas. | ctiva de los diversos grupos y actores sociales<br>intercambio de saberes y el desarrollo de unas<br>encia de los grupos participantes, así como |
|        | Estado del arte:<br>(Para los proyectos que lo requieran o que lo exija la convocatoria). Este estado del arte puede adoptar diferentes modalidades:<br>investigativa o del campo de conocimiento en que se ubica la propuesta; o aquella que ha(n) producido el (los) grupos que se po<br>investigativo generados en torno a los objetos de estudio que se abordan en los programas de formación de la Universidad. | elaboración de un panorama de la trayectoria<br>sstula(n), así como el balance del desarrollo | Actualizar<br>Actualizar antes<br>acción de actua                                                                                   | s de continuar, para que la inf<br>alizar el formulario. Se guarda                                                                                                    | ormación ingresada se guarde. Los cambios en las sigu<br>n automáticamente.                                                                                                    | uientes secciones no requieren la                                                                                                    |
|        | Pibliografia                                                                                                    |                                                                                               | Objetivos es                                                                                                    | specificos y metas                                                                                                    |                                                                                                    |                                                                                                    |
|        |                                                                                                    | ) 🖑 🍪 🞯 📄 🖄 👘                                                                                 | Diapositiva 9 de 19 Español (C                                                                                                    | combia)<br>1 💁 🔁 🚺 🗐 🔝 💭                                                                                                    | ≞ Notas ♥ Come                                                                                                    | entanos 🗧 📰 🤉 – 🛶 — 🗰 64% 🔛                                                                                                    |

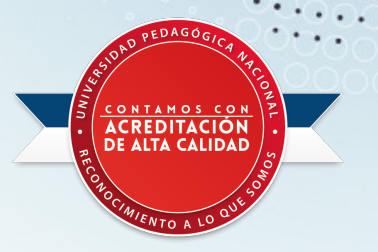

De clic en el botón "Actualizar" antes de continuar, para que la información ingresada quede guardada.

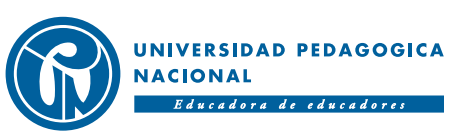

### Paso 8: Diligencie todos los campos solicitados en las secciones

| Chrome Archivo E                                   | Editar Ver Historial Favoritos Personas Pes          | taña Ventana Ayuda                                             | 🗄 🚸 奈 89 % 🖓 Jue 5:46 p.m. Q 🚳 E |
|----------------------------------------------------|------------------------------------------------------|----------------------------------------------------------------|----------------------------------|
| O O O O O O O O O O O O O O O O O O O              | × Nueva pestaña                                      | 🗙 🛛 🚱 El Pulso del Fútbol, 28 de 🔊 🐠 🗙 🛛 🕂                     |                                  |
| $\leftrightarrow$ $\rightarrow$ C $\odot$ No segur | ro   primeciup.pedagogica.edu.co/application/editara | aplicari/index/10426                                           | @ ☆ 🗊 🔒                          |
|                                                    |                                                      |                                                                | 🛓 Usuario 🛛 Cerrar Sesión        |
| Inicio Administración y Proc                       | esos de Soporte Herramientas de Socialización Grupo  | os, Formación y Redes de Investigación Convocatorias Proyectos | 🔎 🗖                              |
| Objetivos e<br>Agregar objetivo                    | ophietive                                            | Motas                                                          | Agregar Editar Eliminar          |
| No.                                                | Objeuvo                                              | ivietas                                                        | meta objetivo objetivo           |
| 1                                                  | PRUEBA 1                                             | 1 PRUEBA 2 Editar                                              | Agregar Editar Eliminar          |
| 2                                                  | PRUEBA 2                                             | 1 PRUEBA 1 Editar<br>2 PRUEBA 3 Editar                         | Agregar Editar Eliminar          |
| 3                                                  | PRUEBA 3                                             | 1 PRUEBA 4 Editar                                              | Agregar Editar Eliminar          |
| ragina raci i to palabias                          | ц. карина (карина)                                   |                                                                |                                  |
|                                                    | Solicitud Cuadro Maestro                             | sticentspanolyte 1503                                          |                                  |

### - 2 📀 🛹 👅 💆 📁 E. 🔄 🛁 🕩 🖉 🐨 🤈 👘 ? 1 🇞 🏵 🥽 🥵 🖾 💕 😂 🚳 🖕 🖄 👘

La información consignada en las secciones como objetivos específicos, metas y cronograma no requiere la acción de actualizar el formulario. Se guardan automáticamente.

ACREDITACIÓN DE ALTA CALIDA

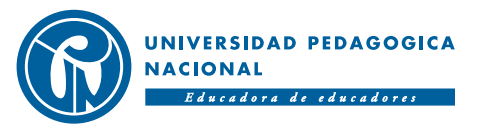

### Paso 9: Diligencie el presupuesto

| 🗯 Chrome Archivo Editar Ver Historial Favoritos Personas Pestaña Ventana Ayuda                                                     | 🗄 🚸 穼 92 % [샷]) Jue 5:49 p. m. 🔍 🔕 ≔  | <b>É Chrome</b> Archivo Editar Ver Historial Favoritos Personas Pestaña Ventana Ayuda                                                        | 🖧 🚸 🋜 100 % 🎟 🛛 Jue 6:19 p. m. 🔍 🔕 🗄 |
|----------------------------------------------------------------------------------------------------|---------------------------------------|----------------------------------------------------------------------------------------------------|--------------------------------------|
| 🔍 🔍 🕼 UPN CIUP X Nueva pestaña X 🛛 🔛 El Pulso del Fútbol, 28 de 🐳 X 🗎 🕂                                                            |                                       | ••• (G) UPN CIUP X +                                                                                                    |                                      |
| $\leftarrow$ $\rightarrow$ C $_{\odot}$ No seguro $\mid$ primeciup.pedagogica.edu.co/application/editaraplicari/index/10426        | ० ☆ झ 🖰 :                             | ← → C 🔺 No seguro   primeciup.pedagogica.edu.co/application/editartablafin/index/14461/10426                                                 | Q \$ 😝                               |
| UNIVERSIDAD PEDAGOGICA<br>NACIONAL<br>Education de relacione                                                                       | Lusuario Cerrar Sesión                | UNIVERSIDAD PEDAGOGICA<br>NACIONAL<br>Education de educatione                                                                                | Lusuario Cerrar Sesión               |
| Inicio Administración y Procesos de Soporte Herramientas de Socialización Grupos, Formación y Redes de Investigación Convocatorias | Proyectos 📫 🗹                         | Inicio Administración y Procesos de Soporte Herramientas de Socialización Grupos, Formación y Redes de Investigación Convocatorias Proyectos | 1                                    |
| Tabla financiación                                                                                                    | 1                                     | Editar Tabla Financiación                                                                                                    |                                      |
|                                                                                                    | DECI IDECO                            | ← Regresar                                                                                                    |                                      |
| RUBROS RECURSOS DE FUNCIONAMIENTO                                                                                                  | DE RECURSOS DE TOTAL                  | Rubro:                                                                                                    |                                      |
|                                                                                                    | Y/O OTRO COOFINANCIACIÓN<br>UPN       | Equipos                                                                                                    |                                      |
|                                                                                                    | 0.00 0.00                             | Fuente:                                                                                                    |                                      |
| Servicios Profesionales o de apoyo técnico 0.00                                                                                    | Editar Valor Editar valor 0.00        | Recursos de Inversion                                                                                                    |                                      |
|                                                                                                    | 0.00 0.00                             | Valor:                                                                                                    |                                      |
| Monitores 0.00                                                                                                    | Editar Valor Editar valor 0.00        | 2000000                                                                                                    |                                      |
|                                                                                                    | 0.00 0.00                             |                                                                                                    |                                      |
| Equipos 0.00                                                                                                    | Editar Valor 0.00                     | Actualizar                                                                                                    |                                      |
|                                                                                                    |                                       |                                                                                                    | •                                    |
| Diapositiva 11 de 20 Español (Colombia) 🚔 No                                                                                       | tas 📕 Comentarios 🔲 🎛 📼 – — – + 64% 🖸 | ринестоя е реалурука солко                                                                                                    |                                      |
| S 🗳 🗞 🖉 🚛 📕 🕺 📁 🛯 S 🔜 🗣 🖉 🖷 🌖 🗤 ? 1 😣 🧶 🦷                                                                                          | S 🖉 🗳 💕 🔺 💧 🗑 😹                       | 😸 🔽 🗞 🔗 📰 🎽 🗖 🗊 🔝 🔜 🗣 🖉 🐨 🀬 🗊 ? 1% 🏵 😋 📢                                                                                                    | 🗊 🔄 🍐 🔂 🗠 🖕                          |

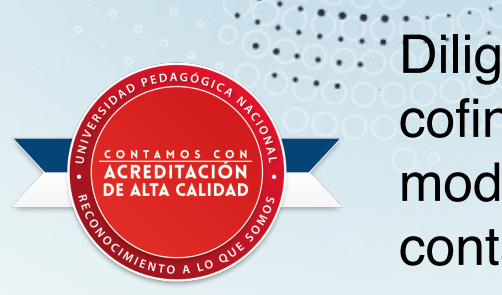

Diligencie los recursos de inversión, funcionamiento y cofinanciación en cada uno de los rubros según aplique para cada modalidad. Tenga en cuenta que la propuesta de investigación solo contará con una (1) vigencia presupuestal (1 año - 2022).

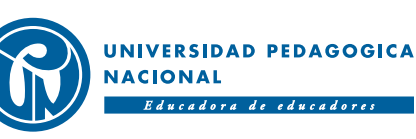

### Paso 10: Resumen del presupuesto

| Chron    | me         Archivo         Editar         Ver         Historial           Image: UPN Clup         ×         + | Favoritos Personas Pestañ                  | ia Ventana Ayuda                           | 6             | 🖞 🪸 켲 99 % 🗩    | Jue 6:23 p. m. Q | <b>3</b> :: |
|----------|----------------------------------------------------------------------------------------------------|--------------------------------------------|--------------------------------------------|---------------|-----------------|------------------|-------------|
| ← → C    | No seguro   primeciup.pedagog                                                                                 | ica.edu.co/application/editarapli          | cari/index/10426                           |               |                 | Q &              | 0           |
|          | UNIVERSIDAD PEDAGOGIC                                                                                         |                                            |                                            |               | <b>U</b> suario | Cerrar Sesión    | <b>_</b>    |
| Inicio A | dministración y Procesos de Soporte                                                                           | Herramientas de Socialización              | Grupos, Formación y Redes de Investigaciór | Convocatorias | Proyectos       | Δ Ε              |             |
|          | TOTAL                                                                                                    |                                            | 4,000,000.00                               | 5,000,000.00  | 0.00            | 9,000,000.00     |             |
|          |                                                                                                    | Descripción                                |                                            | Valores to    | otal            |                  |             |
|          | Recu                                                                                                    | ursos de Inversion                         |                                            | 5,000,000.    | .00             |                  |             |
|          | Recurso                                                                                                    | os de Funcionamiento                       |                                            | 4,000,000.    | .00             |                  |             |
|          | Recurso                                                                                                    | os de Coofinanciacion                      |                                            | 0.00          |                 |                  |             |
|          | Servicios Profe                                                                                               | sionales o de apoyo técnico                |                                            | 0.00          |                 |                  |             |
|          |                                                                                                    | Monitores                                  |                                            | 0.00          |                 |                  |             |
|          |                                                                                                    | Equipos                                    |                                            | 2,000,000.    | .00             |                  |             |
|          |                                                                                                    | Fotocopias                                 |                                            | 0.00          |                 |                  |             |
| _        |                                                                                                    | Materiales<br>primector epeuagogica.euu.co |                                            | 0.00          |                 |                  |             |
| 5 🟒 (    | 💫 🔗 💶 💽 🔁 📁                                                                                                   | 🚺 💽 🔜 🖉                                    | ) 🚾 🔿 ҧ 🤉 🐼 🔦                              |               | 🍣 🍅 🚱 🗠         | 📥 📥 📄            | -           |

La plataforma le mostrará un resumen del presupuesto de la propuesta por fuentes y rubros. Verifique que la información sea la correcta conforme a los términos de referencia.

CREDITACIÓ

E ALTA CALIDA

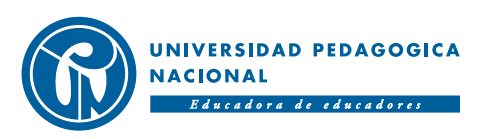

### Paso 11: Agregue el/los Grupo(s) de la propuesta

## De clic en el botón agregar grupo por cada uno de ellos.

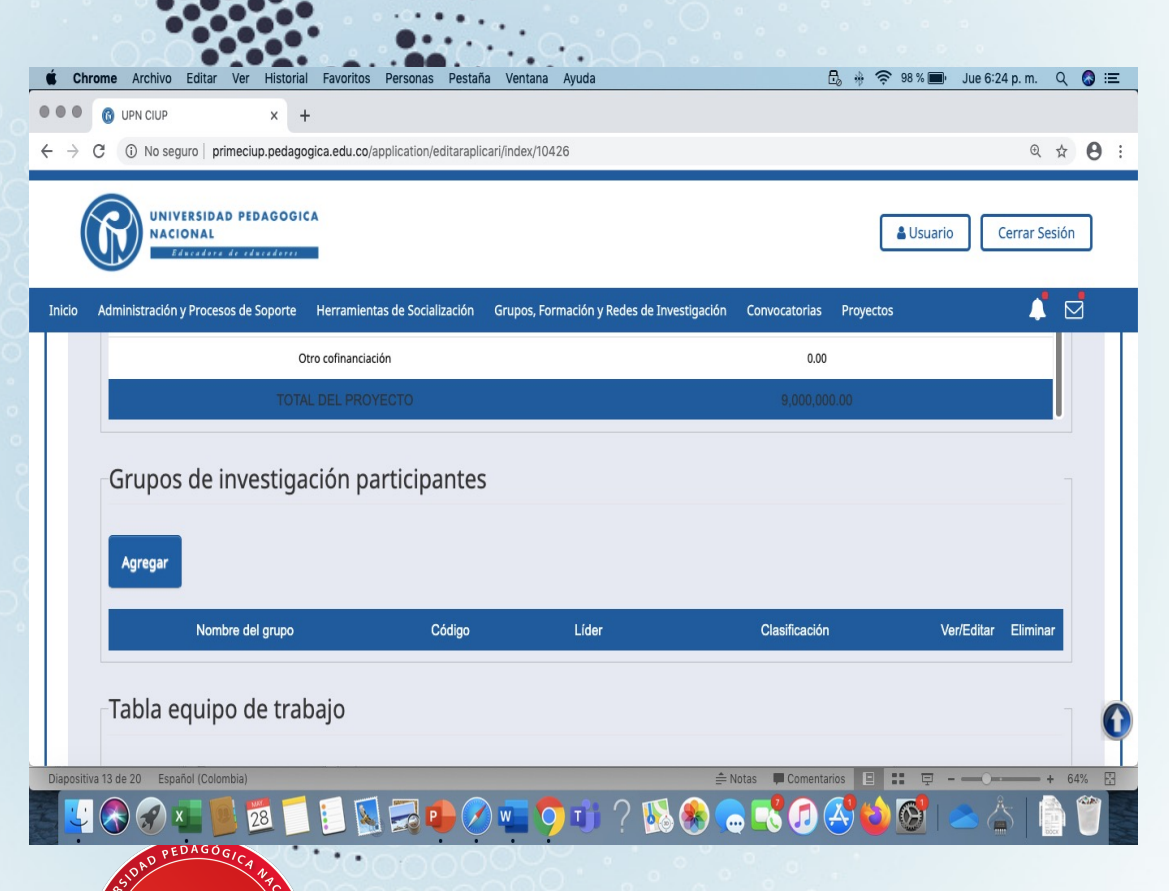

ACREDITACIÓN DE ALTA CALIDAD

| Chrome Archivo Editar Ver                                                                                                    | Historial Favoritos Personas Pestaña V                                                                                                    | 'entana Ayuda                                                                                                    | B, * 🔶 !              | 98 % 🗩 Jue 6:25 p.m. Q 🔕                                                                                      | Ξ |
|----------------------------------------------------------------------------------------------------|----------------------------------------------------------------------------------------------------|----------------------------------------------------------------------------------------------------|-----------------------|----------------------------------------------------------------------------------------------------|---|
| • • 🔞 UPN CIUP                                                                                                    | × +                                                                                                    |                                                                                                    |                       |                                                                                                    |   |
| $ ightarrow$ C $ ightarrow$ No seguro $\mid$ primeci                                                                                                    | iup.pedagogica.edu.co/application/gruposaplicari/i                                                                                                    | index/10426                                                                                                    |                       | Q 🕁 😫                                                                                                    | : |
| UNIVERSIDAD PEDAGOOICA<br>NACIONAL<br>Educar Le destadou                                                                                                    |                                                                                                    |                                                                                                    |                       | Usuario Cerrar Sesión                                                                                         | ] |
| io Administración y Procesos de Soporte Herr                                                                                                    | ramientas de Socialización Grupos, Formación y Redes de Investiga                                                                                                    | ación Convocatorias Proyectos                                                                                                    |                       | 1                                                                                                    |   |
| Agregar grupos de investigació                                                                                                    | on participantes                                                                                                    |                                                                                                    | 🗢 Regresar 🗰 🕷        | erar filtro V Rizo                                                                                            |   |
|                                                                                                    | Grupo de investigaci                                                                                                    | ón                                                                                                    | FI                    | Valor actualizado con exito<br>tro código del grupo:                                                          |   |
| Orientese<br>Mapa del sitio<br>Preguntas Recuentes<br>Punto de atencion<br>Quejas y reclamos<br>Directorio UPN<br>Tramites y servicios<br>Encuestas de opinion<br>Geometerronicacion<br>Glesario<br>Oferta de empleo<br>Suscripcion<br>Portal ninos | Visite Normatividad<br>Acreditacion institucional Buscador normativo<br>IPA Contratacion UPN<br>TAE Elecciones y<br>Contratacion UPN<br>Elecciones y<br>designaciones y<br>designaciones y<br>Procedimiento<br>Matriculas<br>Centro Cultural Rendición de cuentas<br>Agencia de Noticias<br>Agencia de Noticias<br>Plan enticorrupción<br>Audiovisuales                                                                                                    | Universidad Pedagogica Nacional<br>PBX: (657) (1) 544 1894 - 347 1190<br>Sede principal:<br>Caller 27 No. 11 - 66, Bogota,<br>Calombia.<br>Horanico de atencion: 8:00 a.m. a<br>Stolp am.<br>Informacion.profipedagogica.edu.co<br>Natificaciones judiciales:<br>ojulgoetadorica do Adoto<br>NT 697 3997.1244.<br>Arizo Legi- Politicas de Privacidad<br>Caporigiti 013<br>Università Pedagogica Nacional<br>DG3 - Gerencia de Medios<br>GCC - Grupo de Comunicaciones<br>Corporativas | Sígueno:              | tro nombre del grupo<br>tro líder del grupo:<br>iltrar<br>tro unidad académica:<br>tro dependencia académica: |   |
| Colombia Compositivente                                                                                                    | Accessed<br>Accessed<br>Accese |                                                                                                    | iotas 📕 Comentarios 📃 | tro programa académico:                                                                                       |   |
| 💟 🚷 🏈 🚛 📕 1                                                                                                    | 28 📁 🔃 🔝 🔜 🕩 🖉 🦷                                                                                                    | <b>5</b> 🔊 🗊 ? 🔝 🛞 🕻                                                                                                    | . 🕄 🕖 🤔 😫             | 🕺 📥 📥 📋 酇                                                                                                    |   |

Agregue el/los grupo(s) buscando por el filtro.

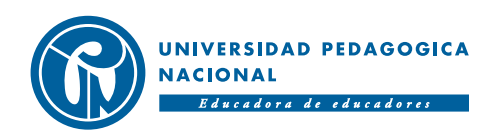

### Paso 12: Agregue el equipo de la propuesta

| Chrome          | Archivo Edit                  | tar Ver Historia                          | al Favoritos Personas                     | Pestaña Venta        | ina Ayuda            |                            | 6                | <b>) 🕴 🤶 8</b> 9 % | 5 🔳 🛛 Jue 6:4 | 42 p. m.   | ५ 🔕        | Ξ   |
|-----------------|-------------------------------|-------------------------------------------|-------------------------------------------|----------------------|----------------------|----------------------------|------------------|--------------------|---------------|------------|------------|-----|
|                 | UPN CIUP                      | ×                                         | +                                         |                      |                      |                            |                  |                    |               |            |            |     |
| → C             | (i) No seguro                 | primeciup.pedag                           | ogica.edu.co/application/ec               | ditaraplicari/index/ | /10426               |                            |                  |                    |               | Q          | ☆ <b>e</b> | ) : |
|                 | UNIVERSI<br>NACIONA<br>Eliver | IDAD PEDAGOGI<br>AL<br>fore de educadores | CA                                        |                      |                      |                            |                  | Les Us             | uario         | Cerrar Se  | sión       |     |
| icio Admi       | inistración y Pro             | ocesos de Soporte                         | Herramientas de Socialia                  | zación Grupos,       | , Formación y Rede   | s de Investigación         | Convocatorias    | Proyectos          |               | 4          |            |     |
|                 | N                             | ombre del grupo                           | Cć                                        | ódigo                | Líder                |                            | Clasificación    |                    | Ver/Editar    | Elimina    |            |     |
|                 | Agregar                       |                                           |                                           | United               | Dependencia          | Rol en                     | n de Tino de     | Horas              | Editar        | Fliminar   |            |     |
|                 | Nombre co                     | ompleto                                   | Documento de identidad                    | académica            | académica            | el vincu<br>proyecto       | lación dedicació | n solicitadas      | integrante    | integrante |            |     |
| Si el<br>info   | l proyecto es<br>rmación soli | cofinanciado,<br>citada en la sig         | registre los investigad<br>juiente tabla. | dores de otras       | instituciones c      | jue se vinculara           | án al desarrollo | de la investig     | ación; conf   | orme a l   | a          | Û   |
| epositiva 14 de | e 20 Español (E               |                                           | botón                                     | aqı                  | <b>91</b> ?<br>regar | *<br>*<br>*<br>*<br>*<br>* | Notas Comentar   | a ur               |               | s   [      | 64%        | S   |
| Vesno . RECOV   | ACREDIT<br>DE ALTA C          | ACIÓN<br>ALIDAD                           | s que                                     | cor<br>prop          | nform                | ará<br>ta.                 | el e             | equip              | 00            | de         | la         | a   |

| Chrome Archivo Editar Ver Historial Favoritos Personas Pestaña Ventana Ayuda                                                            | 🗄 🤴 🛜 87 % 🔳 ካue 6:43 p.m. Q 🔕                                                                                                    |
|----------------------------------------------------------------------------------------------------|----------------------------------------------------------------------------------------------------|
| • 6 UPN CIUP × +                                                                                                    |                                                                                                    |
| O No seguro   primeciup.pedagogica.edu.co/application/tablaequipo/index/10426/0/1                                                       | e 🕁 🖲                                                                                                    |
| UNIVERSIDAD PEDAGOGICA<br>NACIONAL                                                                                                    | 🛔 Usuario 🛛 Cerrar Sesión                                                                                                    |
| o Administración y Procesos de Soporte Herramientas de Socialización Grupos, Formación y Redes de Investigación Convocatorias Proyectos | 📫 🖾                                                                                                    |
|                                                                                                    |                                                                                                    |
| 6 Consulta de propuestas > Aplicar a la convocatoria interna > Asignar Integrantes Equipo                                               |                                                                                                    |
| Asignar Integrantes Equipo                                                                                                    | 🗮 Regresar 🗰 Borranfiltro 🔍 Filmo                                                                                                    |
|                                                                                                    |                                                                                                    |
|                                                                                                    | Integrante eliminado con eéito                                                                                                    |
| ABRAHANHASSAN                                                                                                    | Filtro Documento:<br>Asignar Integrante                                                                                                    |
|                                                                                                    |                                                                                                    |
| Absalonjimenez                                                                                                    | Asignar Integrante                                                                                                    |
|                                                                                                    |                                                                                                    |
|                                                                                                    | Filtre Analide                                                                                                    |
| ACIELANILA                                                                                                    | Asignar Integrante                                                                                                    |
| ACKELAVILA                                                                                                    | Asignar Integrante<br>Ingrese el apellido:<br>Ingrese el apellido                                                                                                    |
| ACIELAVILA<br>ADANDIAZ                                                                                                    | Asignar Integrante Asignar Integrante Asignar Integ |
| ACXELAYILA<br>ADANDIAZ                                                                                                    | Asignar Integrante Asignar Integrante Asignar Integrante Ingresse el apellido Filtro Usuario: Ingresse el usuario                                                                                                    |
| ACXELAVILA<br>ADANDIAZ<br>Adela Del PilarCorreal                                                                                        | Asignar Integrante Asignar Integrante Asignar Integrante Asignar Integrante Asignar Integrante Buscar                                                                                                    |

#### 🛂 🗞 🕪 💶 💆 💆 🗐 🔜 🛶 🕗 💶 🔿 🗉 🤉 🕵 😓 🤜 🕓 🦢 🖄 📥 🖄 👘 🍟

Agregue cada uno de los integrantes de la propuesta seleccionando el filtro de su predilección. (todos los profesores de la UPN e IPN incluye investigador principal, coinvestigadores y coordinador(es) conforme a cada modalidad.

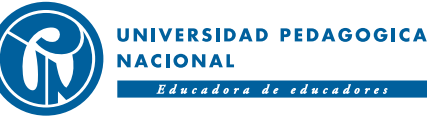

### Paso 12: Agregue el equipo de la propuesta

| 7 G   | <ol> <li>No seguro</li> </ol>                       | primeciup.pedago                      | ogica.edu.co/ap                                 | plication/editarapli                                             | icari/index/1042              | 26                                      |                          |                                          |                               |               | @ ☆                | 0: |
|-------|-----------------------------------------------------|---------------------------------------|-------------------------------------------------|------------------------------------------------------------------|-------------------------------|-----------------------------------------|--------------------------|------------------------------------------|-------------------------------|---------------|--------------------|----|
| G     |                                                     | SIDAD PEDAGOGI<br>AL                  | CA                                              |                                                                  |                               |                                         |                          |                                          | L U                           | suario        | Cerrar Sesió       | n  |
| o Adr | ministración y Pr                                   | rocesos de Soporte                    | Herramienta                                     | s de Socialización                                               | Grupos, Forr                  | mación y Redes d                        | le Investigación         | Convocatorias                            | Proyectos                     | Vor/Editor    | Liminor (          |    |
|       |                                                     |                                       |                                                 |                                                                  |                               |                                         |                          |                                          |                               |               |                    |    |
| -1    | Tabla equ                                           | uipo de tra                           | bajo                                            |                                                                  |                               |                                         |                          |                                          |                               |               |                    |    |
|       |                                                     |                                       | -                                               |                                                                  |                               |                                         |                          |                                          |                               |               |                    |    |
|       | Agregar                                             |                                       | -                                               |                                                                  |                               |                                         |                          |                                          |                               |               |                    |    |
|       | Agregar<br>Nombre<br>completo                       | Documento de<br>identidad             | Unidad<br>académica                             | Dependencia<br>académica                                         | Rol en<br>el<br>proyecto      | Tipo de<br>vinculación                  | Tipo de<br>dedicación so | Horas Edita                              | ır integrante                 | Eliminar inte | egrante            |    |
|       | Agregar<br>Nombre<br>completo<br>Diego<br>Estupiñan | Documento de<br>identidad<br>80082671 | Unidad<br>académica<br>Facultad de<br>Educación | Dependencia<br>académica<br>Departamento<br>de<br>Psicopedagogía | Rol en<br>el<br>proyecto<br>A | Tipo de<br>vinculación<br>dministrativo | Tipo de<br>dedicación so | Horas Edita<br>olicitadas Edita<br>Edita | ar integrante<br>r Integrante | Eliminar inte | egrante<br>egrante |    |

Para ingresar los datos faltantes que son fundamentales (rol, número de horas solicitadas y tipo de dedicación) Ingrese al vinculo Editar integrante.

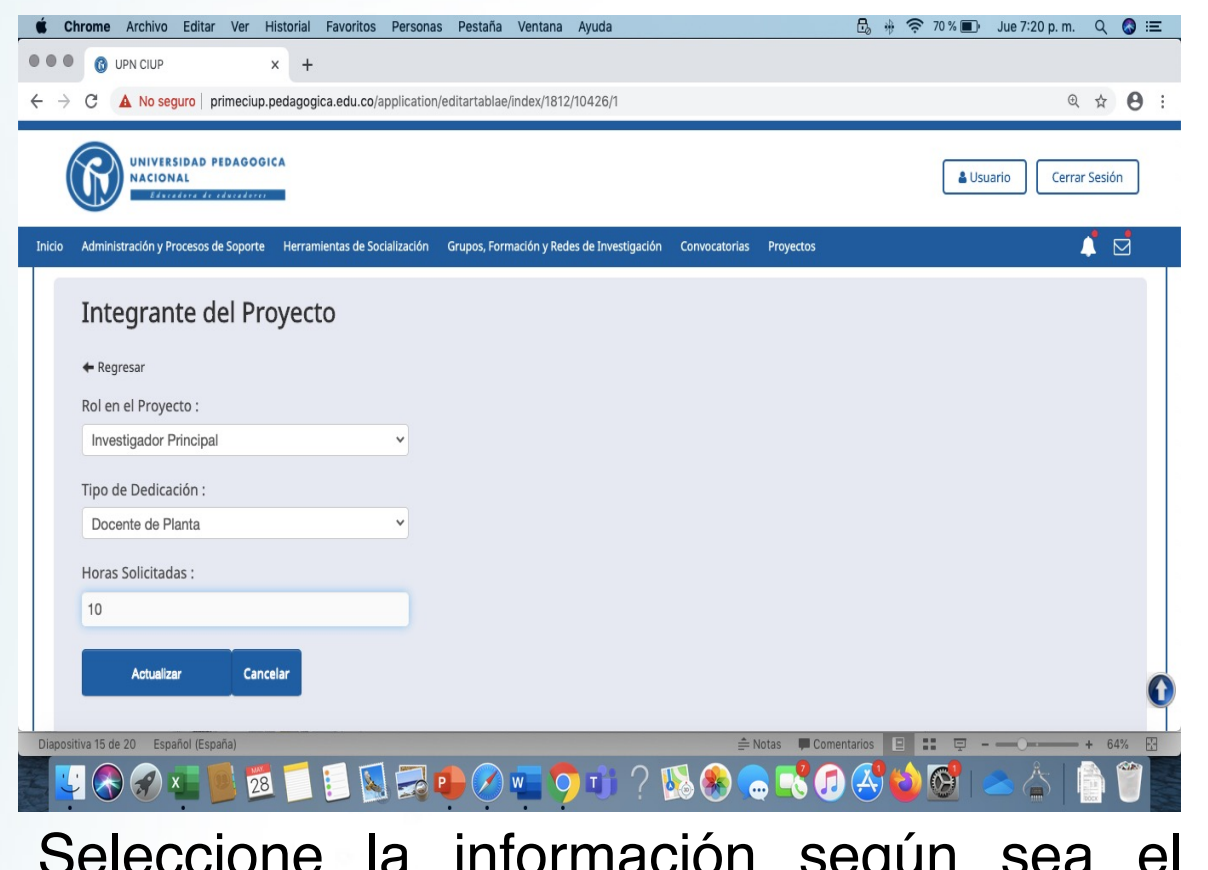

Seleccione la información según sea el caso para cada integrante y de clic en el botón "actualizar".

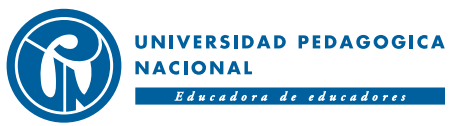

## Paso 13: Agregue coinvestigador(es) de otra institución si aplica

| é c                             | hrome Archivo Editar Ver Historial Favoritos Personas Pestaña Ventana Ayuda                                                                     | 🖧 🚸 🛜 51 % 🗊 🛛 Vie 8:36 a.m. 🔍 🔕 ≔                                                              | <b>É Chrome</b> Archivo Editar Ver Histo                                       | rial Favoritos Personas Pestaña Ventana Ayuda                                         | 🖧 🚸 奈 50 % 🗊 Vie 8:36 a.m. Q 🔕 ≔ |
|---------------------------------|----------------------------------------------------------------------------------------------------|-------------------------------------------------------------------------------------------------|--------------------------------------------------------------------------------|---------------------------------------------------------------------------------------|----------------------------------|
|                                 | G UPN CIUP x +                                                                                                    |                                                                                                 | • • • G UPN CIUP ×                                                             | +                                                                                     |                                  |
| $\leftrightarrow$ $\rightarrow$ | C  O No seguro   primeciup.pedagogica.edu.co/application/editaraplicari/index/10426                                                             | © ☆ 🖰 :                                                                                         | $\leftarrow \  ightarrow \ { m C}$ $\ { m (i)}$ No seguro $\mid$ primeciup.ped | agogica.edu.co/application/coinvestigadores/index/10426                               | @ ☆ 🖰 :                          |
|                                 | UNIVERSIDAD PEDAGOGICA<br>NACIONAL                                                                                                    | Lusario Cerrar Sesión                                                                           | UNIVERSIDAD PEDAGOGICA<br>NACIONAL                                             |                                                                                       | Lusuario Cerrar Sesión           |
| Inicio                          | Administración y Procesos de Soporte Herramientas de Socialización Grupos, Formación y Redes de Investigación Convocatorias Pro                 | oyectos 📫 🖻                                                                                     | Inicio Administración y Procesos de Soporte H                                  | erramientas de Socialización Grupos, Formación y Redes de Investigación Convocatorias | Proyectos 📫 💆                    |
|                                 | Si el proyecto es cofinanciado, registre los investigadores de otras instituciones que se vincularán al desarrollo de<br>en la siguiente tabla. | la investigación; conforme a la información solicitada                                          | % Consulta de propuestas > Aplicar a la conv                                   | ocatoria interna > Agregar coinvestigadores                                           |                                  |
|                                 | Coinvestigadores - Solo si el proyecto es cofinanciado                                                                                          | 7                                                                                               | Agregar coinvestiga                                                            | dores                                                                                 |                                  |
|                                 | Agregar                                                                                                    |                                                                                                 | ← Regresar<br>Tipo de documento:                                               | Número de documento                                                                   | x                                |
|                                 |                                                                                                    | Número                                                                                          | Cédula de extranjeria                                                          | ~                                                                                     |                                  |
|                                 | Nombre<br>Tipo de documento Documento de identidad Apellidos Nombres Profesión de la                                                            | Teléfono de horas<br>o celular Correo semanales<br>de eléctronico dedicadas Ver/Editar Eliminar | Apellidos:                                                                     | Nombres:                                                                              |                                  |
|                                 | instituciór                                                                                                    | contacto al proyecto                                                                            | Profesión:                                                                     | Nombre de la institució                                                               | in:                              |
|                                 | Contratación de servicios profesionales o personal técnico de apoyo                                                                             |                                                                                                 |                                                                                |                                                                                       |                                  |
|                                 |                                                                                                    | ۲                                                                                               | Teléfono o celular de contacto:                                                | Correo electrónico:                                                                   |                                  |
|                                 | I 🗞 🔗 💶 🗾 🔟 🗐 🔛 🔜 🕩 🖉 🚾 🌍 🗊 ? 1 🍇 🏀 🕤 1                                                                                                    | ै 🕫 🕹 🚱 📥 🚖   🖹 🍸                                                                               |                                                                                | Í 🗓 🖾 🖶 🕗 🚾 🌖 🗊 ? 🕵 🏵 🤇                                                               | S 🖸 🔇 😂 🚱 🗠 📥 📄 🖤 📕              |
|                                 | Solo si                                                                                                    | la propuesta ti                                                                                 | iene cofinanc                                                                  | ciación                                                                               |                                  |
|                                 |                                                                                                    |                                                                                                 | de elie el                                                                     | batán                                                                                 |                                  |
|                                 | OP DEDAGOGICA DO CON OLI                                                                                                    | a institucion                                                                                   | de clic al                                                                     | DOLON                                                                                 |                                  |
|                                 | agrega                                                                                                    | r" v diliaencie                                                                                 | e la inforn                                                                    | nación                                                                                |                                  |
| ).<br>R                         | ACREDITACIÓN                                                                                                    |                                                                                                 | aninventional                                                                  |                                                                                       | NACIONAL                         |
|                                 | Solicitac                                                                                                    | ia de el/los                                                                                    | convestigad                                                                    |                                                                                       | Educadora de educadores          |

### Paso 14: Tabla de contratación de servicios profesionales o de apoyo técnico

| <b>Chrome</b> Archivo Editar Ver Historial Favoritos Personas Pestaña Venta                                  | ina Ayuda                                                             | ᡚ 🚸 🛜 44 % 🗈 🛛 Vie 8:47 a.m. 🔍 🔕 ≔                              | 🗯 Chrome Archivo Editar Ver Historial Favoritos Personas Pestaña Ventana Ayuda                                                                        | 🗒 🚸 🛜 44 % 🗊 🛛 Vie 8:/ |
|----------------------------------------------------------------------------------------------------|-----------------------------------------------------------------------|-----------------------------------------------------------------|----------------------------------------------------------------------------------------------------|------------------------|
| • • G UPN CIUP × +                                                                                           |                                                                       |                                                                 |                                                                                                    |                        |
| ightarrow C $ ightarrow$ No seguro $ ightarrow$ primeciup.pedagogica.edu.co/application/editaraplicari/index | /10426                                                                | ० 🕁 😝 :                                                         | ← → C ③ No seguro   primeciup.pedagogica.edu.co/application/contratacionpersonal/index/10426                                                          |                        |
| UNIVERSIDAD PEDAGOGICA<br>NACIONAL<br>Excelose Contention                                                    |                                                                       | Usuario Cerrar Sesión                                           | UNIVERSIDAD PEDAGOGICA<br>NACIONAL<br>Education de education                                                                                          |                        |
| io Administración y Procesos de Soporte Herramientas de Socialización Grupos, Formación y                    | Redes de Investigación Convocatorias Proyectos                        | ↓                                                               | Iniciar sesión                                                                                                    |                        |
| Contratación de servicios profesionales o persona<br>Agregar                                                 | Il técnico de apoyo<br>Número de personas<br>Objeto<br>del<br>contral | Justificación Solicitado<br>o Var/Editar Eliminar<br>o contrato | Contratación de servicios profesionales o personal técnico de apoy<br>Regresar<br>Tipo de vinculación:<br>Número de personas:<br>Objeto del contrato: | )                      |
| Total:                                                                                                    | 0                                                                     | 0                                                               |                                                                                                    |                        |
| Campos adicionales                                                                                           | Valor y/o descripci                                                   | ón del campo Editar                                             | Justificación:                                                                                                    |                        |
| Jiapositiva 17 de 21 Español (España)                                                                        | 🚔 Notas 🔎 Com                                                         | entarios 😑 🎛 🖶 – — — — + 64% 🔛                                  | Diapositiva 17 de 21 Español (Españo)                                                                                                    | Comentarios 🗉 🏗 🗟 – —O |
| 🔽 🚷 🐼 💶 📕 💆 🛑 🔝 🧫 🐢 🔗 📼                                                                                      | 🔽 🖧 🛞 🦓 ? 🖏 🧑                                                         | ) 🖧 🏠 🞯 📥 🖄 🛯 🚞                                                 |                                                                                                    | 1 🗢   🔂 🕑 🕄 🖕          |

CONTAMOS CON ACREDITACIÓN DE ALTA CALIDAD OCTAVIENTO A 10 0150

Si la propuesta destino recursos para el rubro de contratación: "Servicios profesionales o de apoyo técnico" de clic al botón "agregar" y diligencie la información solicita. El monto ingresado debe coincidir con el rubro destinado a contratación de la tabla de presupuesto en recursos de inversión.

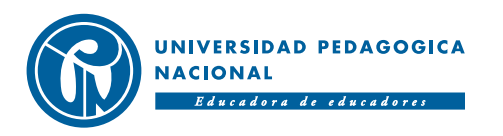

### Paso 15: Pares evaluadores

| 🗯 Chrome Archivo Editar Ver Historial Favoritos Personas Pestaña Ventana Ayuda                                                               | 🗄 🚸 🛜 38 % 🗊 Vie 8:57 a.m. Q 🔕 😑 | 🗯 Chrome Archivo Editar Ver Historial Favoritos Personas Pestaña Ventana Ayuda                                                               | 🗄 🦂 🛜 37 % 🗊 Vie 8:59 a.m. Q 🔕 😑 |
|----------------------------------------------------------------------------------------------------|----------------------------------|----------------------------------------------------------------------------------------------------|----------------------------------|
| • • • • • • • • • • • • • • • • • • •                                                                                                    |                                  | ••• (i) UPN CIUP x +                                                                                                    |                                  |
| ← → C () No seguro   primeciup.pedagogica.edu.co/application/editaraplicari/index/10426                                                      | ९ 🕁 😝 :                          | ← → C () No seguro   primeciup.pedagogica.edu.co/application/paresevaluadores/index/10426                                                    | ० 🛧 🔒 :                          |
| UNIVERSIDAD PEDAGOGICA<br>NACIONAL                                                                                                    | 🛔 Usuario 🛛 Cerrar Sesión        | UNIVERSIDAD PEDAGOGICA<br>NACIONAL                                                                                                    | Lusuario Cerrar Sesión           |
| Inicio Administración y Procesos de Soporte Herramientas de Socialización Grupos, Formación y Redes de Investigación Convocatorias Proyectos |                                  | Inicio Administración y Procesos de Soporte Herramientas de Socialización Grupos, Formación y Redes de Investigación Convocatorias Proyectos |                                  |
| -Pares evaluadores Agregar Tipo Nombre                                                                                                    | Datos del<br>evaluador Eliminar  | Consulta de propuestas > Aplicar a la convocatoria interna > Consulta evaluadores      Consulta evaluadores                                  | n:<br>v                          |
| Anexos                                                                                                    |                                  | Ingresar número de documento                                                                                                    | ~                                |
|                                                                                                    |                                  | Filtro usuario:                                                                                                    |                                  |
| Agregar                                                                                                    |                                  | Ingresar usuario (Correo eléctronico)                                                                                                    |                                  |
| No. Nombre del archivo Descripción                                                                                                    | Bajar Ver/Editar Eliminar        | Filtrar                                                                                                    | 0                                |
| Diapositiva 18 de 22 España) ≜ Notas 🖡 Com                                                                                                   | entarios 😑 📰 🖓 – — – – – + 64% 🔣 | Diapositiva 18 de 22_Español (España)<br>♠ Notas ■ Com                                                                                       | entarios 📃 🎛 📼 – — – – – + 64% 🔛 |
| <b></b> < < < < < < < < < < < < < < < < <                                                                                                    |                                  | S S S S S S S S S S S S S S S S S S S                                                                                                    | ) 🕂 💟 🖾 🛸 📄 🖉 🛓                  |

De clic al botón "agregar" y diligencie la información de los pares evaluadores sugeridos.

ACREDITACIÓN DE ALTA CALIDAD

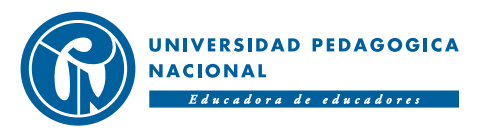

### Paso 16: Anexos

De clic al botón "agregar" para adjuntar el/los anexo(s) de la propuesta de investigación en el caso que aplique. Tenga en cuenta que los archivos que adjunten no contengan nombres largos y/o caracteres especiales, además no superen en su peso las 25 MB.

ACREDITACIÓN DE ALTA CALIDA

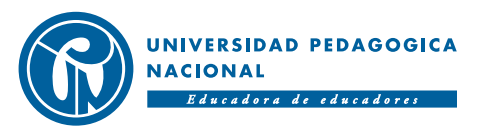

### Paso 17: Descargar comprobante de aplicación

| Ű.   | Chrome Archivo Editar Ver Historial        | Favoritos Personas Pesta          | ňa Ventana      | Ayuda                           |                    | 🖶 🚸 🤶 31 % 🗈 | Vie 9:09 a.m. | Q     |   |
|------|--------------------------------------------|-----------------------------------|-----------------|---------------------------------|--------------------|--------------|---------------|-------|---|
|      | O UPN CIUP × +                             | 3                                 |                 |                                 |                    |              |               |       |   |
| 4    | → C ① No seguro   primeciup.pedago         | gica.edu.co/application/editarapl | icari/index/104 | 26                              |                    |              | Q             | \$    | 0 |
| •    |                                            |                                   |                 |                                 |                    |              |               |       | - |
|      | UNIVERSIDAD PEDAGOGIC<br>NACIONAL          | A                                 |                 |                                 |                    | Lusuario     | Cerrar S      | esión | כ |
| Inic | cio Administración y Procesos de Soporte   | Herramientas de Socialización     | Grupos, For     | mación y Redes de Investigación | Convocatorias      | Proyectos    |               |       | 1 |
|      | 🗞 Consulta de propuestas > Aplicar a la co | nvocatoria interna                |                 |                                 |                    |              |               |       |   |
|      |                                            |                                   |                 |                                 |                    |              |               |       |   |
|      | Aplicar a la convoc                        | atoria interna                    | PROP            | JESTA DE INVES                  | TIGACIĆ            | N            |               |       |   |
|      |                                            | ,                                 |                 |                                 |                    |              |               |       |   |
|      | Regresar                                   |                                   |                 |                                 |                    | _            |               |       |   |
|      | IDENTIFICACIÓN                             | DEL PROYECT                       | С               | Descargar comproba              | nte de la aplicaci | ón           |               |       |   |
|      | Título del proyecto de investiga           | ción:                             |                 | Investigador princip            | al:                |              |               |       |   |
|      | PRUEBA CIUP                                |                                   |                 | Diego Fernando Este             | upiñan Duque       |              |               |       |   |
|      |                                            |                                   |                 |                                 |                    |              |               |       |   |
|      | Categoría dentro de la convocat            | toria:                            |                 | Tipo de documento:              |                    |              |               |       |   |
|      | Modalidad 1 - Investigación en             | las líneas c 🗸                    |                 | Cédula de ciudadan              | a                  |              |               |       | 1 |
|      |                                            |                                   |                 |                                 |                    |              |               |       |   |
|      | Campo de investigación:                    | -                                 |                 | Número de docume                | nto:               |              |               |       |   |
| Dia  | positiva 20 de 23 Español (Colombia)       |                                   |                 | ≜ N                             | otas 📮 Comentar    | ios 😐 🎫 👳 –  |               | + 64  | % |
| 1    | 🙂 🙈 🔗 🖬 📕 💋 🧂                              | [ [ 🔍 🤜 🕩 🖉                       |                 | ) 📺 🤈 🔣 🌸 🧲                     |                    | 🏹 ಮ 🐼 🕛      | > 👗 📘         |       |   |

En la parte superior derecha de clic en el botón "Descargar comprobante de la aplicación". A continuación la plataforma emitirá un archivo en formato word con la información principal de la propuesta. Por favor guardar y conservar el comprobante en caso de ser necesario para el proceso de la convocatoria.

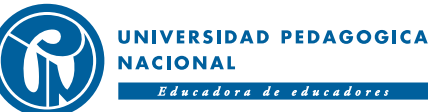

### Paso 18: Verificar y cerrar la sesión

| É Chrome Archivo Editar Ver Historial Favoritos Personas Pestaña Ventana A                                      | yuda 🗄 🚸 🛜 44 % [7]• Vie 9:45 a.m. Q 🚳 💳                                   |
|----------------------------------------------------------------------------------------------------|----------------------------------------------------------------------------|
| • • • • • • • • • • • • • • • • • • •                                                                           |                                                                            |
| ← → C ③ No seguro   primeciup.pedagogica.edu.co/application/editaraplicari/index/10426                          | ९ ☆ 😬 :                                                                    |
| UNIVERSIDAD PEDAGOGICA<br>NACIONAL                                                                              | 🛎 Usuario 🛛 Cerrar Sesión                                                  |
| Inicio Administración y Procesos de Soporte Herramientas de Socialización Grupos, Forma                         | ición y Redes de Investigación Convocatorias Proyectos                     |
| % Consulta de propuestas > Aplicar a la convocatoria interna                                                    |                                                                            |
| Aplicar a la convocatoria interna/PROPUI<br>← Regresar                                                          | ESTA DE INVESTIGACIÓN                                                      |
| IDENTIFICACIÓN DEL PROYECTO                                                                                     | Descargar comprobante de la aplicación                                     |
| . Título del proyecto de investigación:                                                                         | Investigador principal:                                                    |
| PRUEBA CIUP                                                                                                    | Diego Fernando Estupiñan Duque                                             |
| <ul> <li>Categoría dentro de la convocatoria:</li> <li>Modalidad 1 - Investigación en las líneas c ~</li> </ul> | Tipo de documento:<br>Cédula de ciudadania                                 |
| Campo de investigación:                                                                                         | Número de documento:                                                       |
| Diapositiva 21 de 23 Español (Colombia)                                                                         | Notas ■ Comentarios □ = □ + 64% ⊠ 1 ? 100 (100 (100 (100 (100 (100 (100 (1 |
| Verifique que toda la información cargada                                                                       | Para finalizar cierre la sesión (botón al lado derecho de la pantalla).    |

comprobante de aplicación (paso 17).

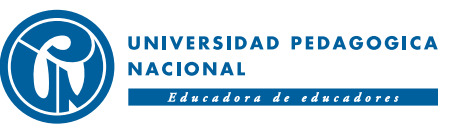

### Paso 19: Para editar información de la propuesta

| 🗯 Chrome Archivo Editar Ver Historial Favoritos Personas Pestaña Ventana Ayuda                                                                                                    | 🗄 🚸 🎓 51% [ʎ]) Vie 9:50 a.m. Q 🔕 😑                                                                                                    |                                                                                                    |                                                                                                    |                                                                                                    |                                                                                                    |
|----------------------------------------------------------------------------------------------------|----------------------------------------------------------------------------------------------------|----------------------------------------------------------------------------------------------------|----------------------------------------------------------------------------------------------------|----------------------------------------------------------------------------------------------------|----------------------------------------------------------------------------------------------------|
|                                                                                                    | Inicio                                                                                                    | io Administración y Procesos de Soporte Herramien                                                                                                    | tas de Socialización Grupos, Formación y Redes d                                                                                                    | e Investigación Convocatorias Proyectos                                                                                                    | 1 🗹                                                                                                    |
| ← → C ③ No seguro   primeciup.pedagogica.edu.co/application/index/index                                                                                                    | ० ☆ Ө :                                                                                                    | Consulta de propuestas                                                                                                    |                                                                                                    |                                                                                                    | 5 S                                                                                                    |
| UNIVERSIDAD PEDAGOGICA<br>NACIONAL<br>Educative de educative                                                                                                    | Lusuario Cerrar Sesión                                                                                                    | Consulta de propuestas                                                                                                    |                                                                                                    |                                                                                                    | * Borrar filtro <b>Y</b> Filtro                                                                                             |
| Inicio Administración y Procesos de Soporte Herramientas de Socialización Grupos, Formación y Redes de Investigación                                                                                                    | Convocatorias Proyectos                                                                                                    |                                                                                                    |                                                                                                    |                                                                                                    | ID de la convocatoria:                                                                                                    |
| Noticias                                                                                                    | Crear Nueva Convocatoria<br>Consulta de Convocatoria<br>Consulta de Propuestas<br>Evaluar Propuesta de Investigación<br>Consulta proceso de monitoria | Orientese         Visite           Mapa del sitio         Acreditacion institucional           Preguntas frecuentes         IPN           Punto de atencion         ITAE           Quejas y reclamos         Doctorado           Directorio UPN         Fondo Editorial           Tramites y servicios         Biblioteca           Encuestas de opinion         Bienestar Universitario | Normatividad         Universite           PBX: (057)         Buscador normativo         Seede princi           Contratacion UPN         Calle 72 No           Elecciones y         Horario de designaciones         5:00 p.m.           Manual de Procesos y         informacion         Procedimientos           Procedimientos         Notificacio         olu@pedag           Matriculas         NIT 899.99 | iad Pedagogica Nacional<br>(1) 594 1894 - 347 1190<br>pol:<br>b. 11 - 86, Bogota,<br>atencion: 8:00 a.m. a<br>n_upn@pedagogica.edu.co<br>nes_judiciales:<br>togica.edu.co<br>9.124-4. | 269<br>ID de la propuesta:<br>Ingrese el ID de la propuesta<br>Nombre de la propuesta:<br>Ingrese el nombre de la propuesta |
| Orientese         Visite         Normatividad         Universidad Pedagog           Mapa del sitio         Acreditacion institucional         Buscador normativo         PBX: (057) (1) 594 1894 -           Preguntas frecuentes         IPN         Contratacion UPN         Sede principal:           Punto de atencion         ITAE         Elecciones y         Colombia.                                                                                                    | ica Nacional<br><sup>347 1190</sup> <b>Síguenos</b><br><sup>5ta,</sup>                                                                                | Giosario Centro de Lenguas<br>Oferta de empleo Agencia de Noticias<br>Suscripcion Audiovisuales<br>Portal ninos                                                                                                    | Plan de compras Aviso Legol<br>Copyright Universida<br>DGSI - Gere<br>GCC - Grup<br>Corporativa                                                                                                    | - Politicas de Privacidad<br>113<br>d Pedagogica Nacional<br>encia de Medios<br>bo de Comunicaciones<br>as                                                                            | Filtrar                                                                                                    |
| Ouelas v reclamos       Doctorado       designaciones       Horario de atencion: 8:00         Dispositiva 2 de 23       Español (Colomba)       Image: Sepañol (Colomba)       Image: Sepañol (Colomba)       Image: Sepañol (Colomba)         Image: Sepañol (Colomba)       Image: Sepañol (Colomba)       Image: Sepañol (Colomba)       Image: Sepañol (Colomba)       Image: Sepañol (Colomba)         Image: Sepañol (Colomba)       Image: Sepañol (Colomba)       Image: Sepañol (Colomba)       Image: Sepañol (Colomba)       Image: Sepañol (Colomba)         Image: Sepañol (Colomba)       Image: Sepañol (Colomba)       Image: Sepañol (Colomba | Da.m. a<br>tas Comentarios E :: E + 64% B<br>C 2 2 2 2 2 2 2 2 2 2 2 2 2 2 2 2 2 2 2                                                                  | Colombia Compto Efforme                                                                                                    |                                                                                                    |                                                                                                    | •                                                                                                    |

Ingrese a la plataforma como lo indica el En el filtro Ingrese el ID de la convocatoria 269 paso 2, seleccione el módulo de (paso 4). Haga clic en el botón "filtrar". convocatorias y en en la lista despegable consulta de propuestas.

### Paso 19: Para editar información de la propuesta

| cio Adı<br>& Consul | <b>ninistración y Pro</b><br>ta de propuestas | ocesos de Soporte     | Herramientas de Socialización G | rupos, Formación y Redes de Investigación | Convocatorias Proyectos | 1                |
|---------------------|-----------------------------------------------|-----------------------|---------------------------------|-------------------------------------------|-------------------------|------------------|
| Cons                | ulta de pro                                   | puestas               |                                 |                                           | <b>X</b> Borrar filtro  | ¥ Flitro         |
| # item              | ID de la<br>convocatoria                      | ID de la<br>propuesta | Nombre de la propue             | sta Evaluación                            | Evaluador(es)           | Editar propuesta |
| 1                   | 269                                           | 11058                 | PRUEBA 1                        | O sobre 100                               |                         | /                |

.....

La plataforma mostrará la propuesta asociada al usuario. Frente a esta estará el botón "editar propuesta". De clic y edite hasta el cierre de la convocatoria. (viernes 13 de agosto de 2021, a las 4:00 p.m.)

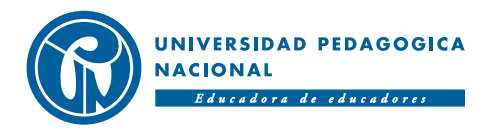